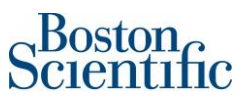

## Contents

| Тах а  | Tax and legal considerations for invoices created in SAP Business Network (Ariba Network) |   |  |  |  |  |
|--------|-------------------------------------------------------------------------------------------|---|--|--|--|--|
| How    | to find POs in my Ariba Network account?                                                  | 3 |  |  |  |  |
| Invoid | cing Process:                                                                             | 4 |  |  |  |  |
| ١.     | Confirm a purchase order (PO)                                                             | 4 |  |  |  |  |
| н.     | Create an invoice                                                                         | 5 |  |  |  |  |

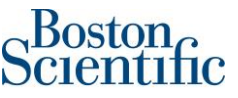

# Tax and legal considerations for invoices created in SAP Business Network (Ariba Network)

- Suppliers enabled in Ariba Network must submit PO-based invoices<sup>1</sup> through Ariba Network. Non-PO invoices<sup>2</sup> are not transacted through Ariba Network.
- If PO-based invoices are not sent to Boston Scientific through Ariba Network, they will be rejected.
- Invoices generated in SAP Business Network are considered to be electronic invoices according to VAT legislation. Any document attached to the invoice created in Ariba Network is just for reference.
- When creating the invoice in Ariba Network please make sure to use the same date as the invoice generated in your ERP (internal) system. Ariba Network just allows to backdate 5 days; therefore, we encourage our suppliers to use this timeframe to create the invoices.
  - If the invoice created in Ariba Network does not match with the date of the invoice generated in your ERP (internal) system, you will need to make the correction of the VAT reporting.
- Please visit the following site for more information: <u>Terms of use of SAP Business Network</u>

<sup>&</sup>lt;sup>1</sup> Invoices associated to PO's starting with number "7" and 10 digits in total.

<sup>&</sup>lt;sup>2</sup> When a PO is not issued to your company, please make sure to include a **Boston Scientific Contact Person** in the invoice and submit the invoice to the corresponding ingestion email.

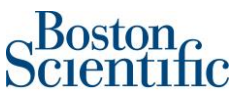

### How to find POs in my Ariba Network account?

Please log into supplier.ariba.com with your username and password, then go to "Workbench" and click on "Orders". You will be prompted to a new page and need to click on "Edit filter" and then select "Last 365 days". Please click on the "Apply" button to finish the search.

| me Workbench Orders ~                              | Fulfillment           | Invoices                                         | Payments ∽ Catal                       | iogs Reports ~ Messages                   |              |                                                    |                                          |               |                            |          |    |
|----------------------------------------------------|-----------------------|--------------------------------------------------|----------------------------------------|-------------------------------------------|--------------|----------------------------------------------------|------------------------------------------|---------------|----------------------------|----------|----|
| Workbench                                          |                       |                                                  |                                        |                                           |              |                                                    |                                          |               |                            |          |    |
| Orders to invoice                                  | 38<br>Orde<br>Save fi | B<br>rs<br>Iter                                  | 2<br>Rejected invoices<br>Last 31 days | \$ O.O USD<br>Remiltances<br>Last 31 days | \$ (<br>Earl | <b>D.D</b> USD<br>y payment offers<br>Next 90 days | \$ 0.0<br>Scheduled paym<br>Next 90 days | JSD<br>ents   | 9<br>Invoice<br>Last 31 da | s<br>ys  |    |
| Orders (38)<br>Cutomers                            |                       | Order numbers                                    |                                        | Creation date                             |              | Order status                                       |                                          | Company cod   | es                         |          |    |
| Select or type selections                          | ď                     | Type selection <ul> <li>Partial match</li> </ul> | O Exact match                          | Last 365 days<br>Last 24 hours            | ~            | Include 🗸                                          | Select or type 🗗                         | Select or typ | e selections               |          | ß  |
| Purchasing organizations Select or type selections | ß                     | Customer locations                               | 5                                      | Last 7 days<br>Last 14 days               |              | Routing status                                     | ~                                        | Min amount    | Max amount                 | Currency | ~  |
| L                                                  |                       |                                                  |                                        | Last 31 days                              |              |                                                    |                                          | L             |                            |          |    |
|                                                    |                       |                                                  |                                        | Last 90 days                              |              |                                                    |                                          |               |                            |          | An |
|                                                    |                       |                                                  |                                        | Custom data rando                         | _            |                                                    |                                          |               |                            |          |    |

Once you have identified the PO number you want to invoice, click on the PO hyperlink and you will be prompted to either Confirm the latest version of your PO (If PO has not been confirmed yet) or to Create an Invoice (Once the PO has been confirmed).

| Latt 31 days Orders (5) S Edit filter   Save filter     | 5<br>Orders<br>Lett 31 days | O<br>Rejected invoices<br>Last 31 days | S O O USD<br>Remittances<br>Last 31 days | \$ O.O USD<br>Early payment offers<br>Next 90 days | S O O USD<br>Scheduled payments<br>Next 90 days | 5<br>Invoices<br>Last 31 days | O<br>Pinned docu | ments   |
|---------------------------------------------------------|-----------------------------|----------------------------------------|------------------------------------------|----------------------------------------------------|-------------------------------------------------|-------------------------------|------------------|---------|
| i i dola Galekia da da da da da da da da da da da da da |                             |                                        |                                          |                                                    |                                                 |                               | 6                | a 919   |
| Order Number                                            | Customer                    |                                        | Amount                                   | Date 🗸                                             | Order Status                                    |                               | Amount Invoiced  | Actions |
| BP02332                                                 | Boston Scientif             | fic - TEST                             | €150,000.00 EUR                          | Nov 16, 2021                                       | Invoiced                                        |                               | €45,000.00 EUR   |         |
| 7000149705                                              | Boston Scientif             | lic - TEST                             | €25.24 EUR                               | Nov 16, 2021                                       | Invoiced                                        |                               | €25.24 EUR       |         |
| 7000149693                                              | Boston Scientif             | fic - TEST                             | €25.24 EUR                               | Nov 16, 2021                                       | Invoiced                                        |                               | €25.24 EUR       | ***     |
| 70001/9688                                              | Boston Scientif             | fic - TEST                             | €25.24 EUR                               | Nov 16, 2021                                       | New                                             |                               |                  | ***     |

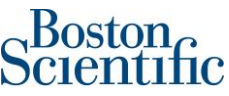

| Purchase Order: 7000149688                                            |                                        | Second step of the invoicing process. Option available until PO is confirmed |     |   |                                                            |
|-----------------------------------------------------------------------|----------------------------------------|------------------------------------------------------------------------------|-----|---|------------------------------------------------------------|
| Scientific                                                            | First step of the<br>invoicing process |                                                                              |     | ' |                                                            |
| From:<br>Symetis SA<br>Symetis SA<br>Attn Accounts Payable Department |                                        |                                                                              | To: |   | Purchase Order<br>(New)<br>7000149688<br>Amount: 25.24 EUR |

### **Invoicing Process:**

#### I. Confirm a purchase order (PO)

1. In section: *Create Order Confirmation*, scroll down the menu and select: *Confirm Entire Order*. Please make sure that you are confirming the latest version of the PO.

| Create Order Confirmation | n 🔻 )   | Create Ship Notice | Create Invoice 🔻 |
|---------------------------|---------|--------------------|------------------|
| Confirm Entire Order      |         |                    |                  |
| Update Line Items         | History |                    |                  |
| Reject Entire Order       |         |                    |                  |

- 2. In section: Order Confirmation Header, just complete the below fields:
  - a. *Confirmation #*: You can use any alphanumeric character. Cannot exceed 16 characters.
  - b. Est. Delivery Date: It is an estimated date. If the estimated delivery date does not end to

be the same as you selected, do not worry, it is not going to affect payment.

| Order Confirmation Heade     | r                        |                     |  |
|------------------------------|--------------------------|---------------------|--|
| Confirmation #:              | Test02                   |                     |  |
| Associated Purchase Order #: | 7000060306               |                     |  |
| Customer:                    | Boston Scientific - TEST |                     |  |
| Supplier Reference:          |                          |                     |  |
|                              |                          |                     |  |
| Shipping and Tax Information |                          |                     |  |
| Est. Shipping Date:          |                          | Est. Shipping Cost: |  |
| Est. Delivery Date:*         | 8 Nov 2019               | Est. Tax Cost:      |  |
| Comments:                    |                          |                     |  |

- 3. Do not complete any other field on section: *Line items*.
- 4. Click on Next

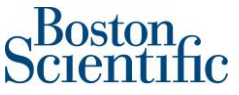

| Attachme                       | nts                                                                 |            |            |              |                 |        |            |
|--------------------------------|---------------------------------------------------------------------|------------|------------|--------------|-----------------|--------|------------|
|                                | Name Size                                                           | (bytes)    |            | Content Type |                 |        |            |
|                                |                                                                     |            | No items   |              |                 |        |            |
| Choose<br>The tota<br>exceed a | File No file chosen Add Attachn fisie of all attachments cannot SMB | int        |            |              |                 |        |            |
| Line It                        | ems                                                                 |            |            |              |                 |        |            |
| Line #                         | Part # / Description                                                | Qty (Unit) | Need By    |              | Unit Price      |        | Subtotal   |
| 1                              | Not Available                                                       | 1          | 8 Nov 2019 |              | \$10,000.00 USD | \$10,0 | 000.00 USD |
|                                | Enter a description for this item.                                  |            |            |              |                 |        |            |
|                                | Current Order Status:                                               |            |            |              |                 |        |            |
| 2                              | 1 Confirmed As Is (Estimated Delivery Date: 8                       | Nov 2019)  |            |              |                 |        |            |
| 2                              | Not Available                                                       | 1          | 8 Nov 2019 |              | \$10,000.00 USD | \$10,0 | 000.00 USD |
|                                | Enter a description for this item.                                  |            |            |              |                 |        |            |
|                                | Current Order Status:                                               |            |            |              |                 |        |            |
| 2                              | 1 Confirmed As Is (Estimated Delivery Date: 8 I                     | Nov 2019)  |            |              |                 |        |            |
|                                | Not Available                                                       | 1          | 8 Nov 2019 |              | \$20,000.00 USD | \$20,0 | 000.00 USD |
|                                | Enter a description for this item.                                  |            |            |              |                 |        |            |
|                                | Current Order Status:                                               |            |            |              |                 |        |            |
|                                | 1 Confirmed As Is (Estimated Delivery Date: 8                       | Nov 2019)  |            |              |                 |        |            |
|                                |                                                                     |            |            |              |                 |        |            |
|                                |                                                                     |            |            |              |                 | Exit   | Next       |

5. Check that all the information in the line items is correct and click on Submit

| Confirm    | nation Update                              |               |            |                 |                 |
|------------|--------------------------------------------|---------------|------------|-----------------|-----------------|
| Confin     | mation #: Test02                           |               |            |                 |                 |
| Supplier R | eference:                                  |               |            |                 |                 |
| Atta       | chments:                                   |               |            |                 |                 |
|            |                                            |               |            |                 |                 |
| Line       | tems                                       |               |            |                 |                 |
| Enter      |                                            |               |            |                 |                 |
| Line #     | Part # / Description                       | Qty (Unit)    | Need By    | Unit Price      | Subtotal        |
| 1          | Not Available                              | 1             | 8 Nov 2019 | \$10,000.00 USD | \$10,000.00 USD |
|            | Enter a description for this item.         |               |            |                 |                 |
|            | Current Order Status:                      |               |            |                 |                 |
|            | 1 Confirmed As Is (Estimated Delivery Date | : 8 Nov 2019) |            |                 |                 |
| 2          | Not Available                              | 1             | 8 Nov 2019 | \$10,000.00 USD | \$10,000.00 USD |
|            | Enter a description for this item.         |               |            |                 |                 |
|            | Current Order Status:                      |               |            |                 |                 |
|            | 1 Confirmed As Is (Estimated Delivery Date | : 8 Nov 2019) |            |                 |                 |
| 3          | Not Available                              | 1             | 8 Nov 2019 | \$20,000.00 USD | \$20,000.00 USD |
|            | Enter a description for this item.         |               |            |                 |                 |
|            | Current Order Status:                      |               |            |                 |                 |
|            | 1 Confirmed As Is (Estimated Delivery Date | : 8 Nov 2019) |            |                 |                 |
|            |                                            |               |            |                 |                 |
|            |                                            |               |            |                 |                 |
|            |                                            |               |            | Previous        | Submit Exit     |
|            |                                            |               |            |                 |                 |

#### II. Create an invoice

6. In section: Create Invoice, scroll down the menu and select: Standard Invoice

| Create Order Cor | firmation 🔻   | Create Invoice        |
|------------------|---------------|-----------------------|
|                  |               | Standard Invoice      |
| Order Detail     | Order History | Line-Item Credit Memo |
|                  |               | Line-Item Debit Memo  |

\*\*\*Immediately the system gives the option to create the invoice\*\*\*

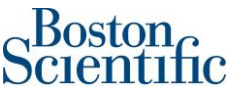

- 7. On section: *Summary*, please just complete the below fields:
  - a. *Invoice* #: You can use alphanumeric characters. This number is the same as the invoice number generated in your ERP (internal) system. It cannot exceed 16 characters.
  - Invoice Date: It is a prepopulated field with today's date (the day you are creating the invoice in Ariba Network). However, Ariba Network allows to backdate for a maximum of 5 days.
    - *Important:* Please make sure to adjust the invoice date according to the invoice created in your ERP (internal) system. <u>This is critical for taxing purposes.</u>
       Invoices submitted on time with correct invoice date ensures the timely payment of your invoices.

| Create Inv | voice             |                                                         |
|------------|-------------------|---------------------------------------------------------|
|            |                   |                                                         |
| ▼ Invoid   | e Header          |                                                         |
| Summary    |                   |                                                         |
|            | Purchase Order:   | 7000149328                                              |
|            | Invoice #:*       | date1234                                                |
|            | Invoice Date:*    |                                                         |
|            |                   | Invoice date can not be back-dated for more than 5 days |
| Sen        | vice Description: |                                                         |
|            | Remit To          | HOFSTRAAT 4 Bank 89390 🗸                                |

8. If you have Shipping charges, please select "Line level shipping". If you do not have Shipping charges just leave the option as "Header level shipping".

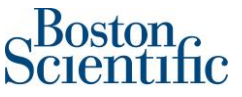

9. Do not change any field on sections: *Payment Term* and *Additional fields*.

| r                      |                                          |                     |                                  |
|------------------------|------------------------------------------|---------------------|----------------------------------|
| Shipping               |                                          |                     |                                  |
| Header leve            | el shipping (i) 🛛 Line level shipping (i | D                   |                                  |
| Ship From:             | SGS ICS Iberica S.A TEST                 | Ship To:            | Boston Scientific Ib rica SA     |
|                        | Madrid                                   |                     | Madrid                           |
|                        | Madrid<br>Spain                          | Deliver To:         | Spain<br>Mithilesh Mishra        |
|                        |                                          |                     | Boston Scientific ID Orica SA    |
| Payment Term           |                                          |                     |                                  |
| Net Term(days):        | 30                                       |                     |                                  |
|                        | 55                                       |                     |                                  |
|                        |                                          |                     |                                  |
| Additional Fields      |                                          |                     |                                  |
| Supplier Account ID #: |                                          | Service Start Date: |                                  |
| Customer Reference:    |                                          | Service End Date:   |                                  |
| Supplier Reference:    |                                          |                     |                                  |
| Supplier Neteration    |                                          |                     |                                  |
| Payment Note:          |                                          |                     |                                  |
| Supplier:              | SGS ICS Iberica S.A TEST                 | Choose Address      | Boston Scientific Ib�rica SA 🗸 🗸 |

- 10. On section "Supplier VAT" just complete the field: **Supplier VAT/Tax ID**, with the information of your company every time that you create an invoice. However, you can also include the VAT of your company on the invoice automatically, following the step-by-step guide "How to include VAT automatically on the invoice".
- 11. On section "Customer VAT" just complete the field: **Customer VAT/Tax ID**, in case the field has not been automatically prepopulated with Boston Scientific VAT/Tax ID.
- 12. On section "Tax Exchange Rate", the system will automatically include the rate.

| Supplier VAT                               |             | Customer VAT                     |
|--------------------------------------------|-------------|----------------------------------|
| Supplier VAT/Tax ID:*                      | ESA80773534 | Customer VAT/Tax ID: ESA80401821 |
| Supplier Commercial<br>Identifier:         |             |                                  |
| Supplier Commercial<br>Credentials:        |             |                                  |
| Tax Exchange Rate                          |             |                                  |
| Exchange Rate from US*<br>Dollar to Euro : | 0.8463      | ]                                |

13. If you want to attach a document to the invoice created in Ariba Network, please use the option "Add to Header" and then "Attachment".

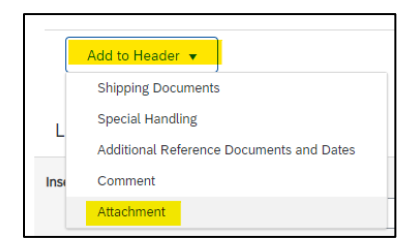

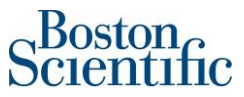

14. Click on "Choose file" and then on "Add attachment"

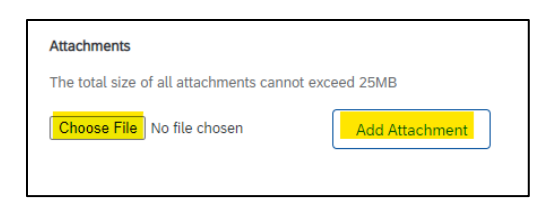

- 15. On section "Line Items"
- 16. The green button "Include" must remain active to include the line on the invoice. In case you need to disable a line (not to include it on the invoice), you can do it by clicking on the green button and it will gray out.
- 17. Material PO's will allow just to change the field "Quantity".
- 18. Service PO's will allow just to change the field "Subtotal"
- 19. In the example below, the PO is a Service PO, therefore, the field "Subtotal" can be modified.

| Line I      | tems          |             |          |               |                                    |                    |          |      |            |                       |
|-------------|---------------|-------------|----------|---------------|------------------------------------|--------------------|----------|------|------------|-----------------------|
| Insert Line | e Item Option | ns Tax Cate | gory:    |               | Shipping Document                  | s Special Handling | Discount |      |            | Add to Included Lines |
|             | No.           | Include     | Туре     | Part #        | Description                        | Customer Part #    | Quantity | Unit | Unit Price | Subtotal              |
|             | 1             | ٦           | MATERIAL | Not Available | Enter a description for this item. |                    | 1        |      |            | \$100.00 USD (i)      |

- 20. To add tax to each line, please click on the check box of each line item that you want to invoice.
- 21. Click on the Light blue button "Line item Actions" and then click on: Tax

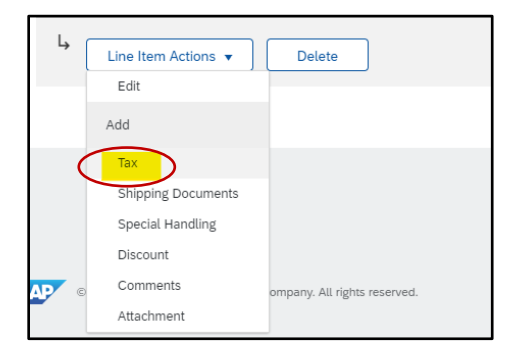

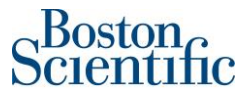

22. A menu with tax types is going to show up. Please select "VAT"

| Category:*      | VAT | Standard 1 | Tax Selections |
|-----------------|-----|------------|----------------|
| Location:       |     | Sales      |                |
| Description:    |     | VAT        |                |
| Portimo         |     | GST        |                |
| iteginie.       |     | HST        |                |
|                 |     | PST        |                |
| of Pre-Payment: | Ē   | QST        |                |
| Law Reference:  |     | Usage      |                |

- 23. Once you have selected "VAT", please just complete the "Rate (%)" field.
- 24. If you are VAT Exempt or Zero rated, please complete the below fields:
  - a. Description: Include "Exempt" or "Zero rated"
  - b. *Rate (%)*: Include "0"
  - c. Exempt Detail: Exempt/ Zero Rated
- 25. Click on the "Update" option in the bottom right corner of screen for the fields of: *Taxable Amount* and *Tax Amount* to be automatically completed.

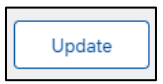

26. In the example below the "VAT" was selected with "0%" rate.

|   |   | No. | Include | Туре        | Part #        | Description                        | Customer Part # | Quantity        | Unit Un | it Price | Subtotal     |        |
|---|---|-----|---------|-------------|---------------|------------------------------------|-----------------|-----------------|---------|----------|--------------|--------|
| [ | ✓ | 1   | ۲       | MATERIAL    | Not Available | Enter a description for this item. |                 | 1               |         |          | \$100.00 USD | (i)    |
|   |   | Тах |         | Categor     | y:* VAT       | $\sim$                             | Taxable Amount: | \$100.00 USD    |         |          |              | Remove |
|   |   |     |         | Location    | n:            |                                    | Rate(%):        | 0<br>\$0.00 USD |         |          |              |        |
|   |   |     |         | Description | Exempt        |                                    | Exempt Detail:  | Exempt 🗸        |         |          |              |        |

27. If you selected previously "Line Level Shipping" you will be able to include shipping costs at the line level, as per details below:

|               | C                          | Ship To:       | Boston Scientific SpA<br>Milano          |
|---------------|----------------------------|----------------|------------------------------------------|
| Shipping      | Trestrenado                | Deliver To:    | Italy<br>cconti<br>Boston Scientific SpA |
| Shipping Cost | Shipping Amount:* 5.00 EUR | Shipping Date: |                                          |

28. Once you have included all the lines that you need to invoice, the same as the tax details for each line and shipping cost (if needed), please click on "Next"

|   |                                 |                  |                             |                                      | Outertert             |
|---|---------------------------------|------------------|-----------------------------|--------------------------------------|-----------------------|
|   | Tax Category:*                  | VAT              | Taxable Amount:             | 13.30 EUR                            | Remove                |
|   | Location:                       |                  | Rate(%):                    | 5                                    |                       |
|   | Description:                    |                  | Tax Amount:                 | 0.67 EUR                             |                       |
|   | Regime:                         | ľ                | Exempt Detail:              | (no value) 🗸                         |                       |
|   | Date Of Pre-Payment:            | <b></b>          | Date Of Supply:*            | 13 Dec 2021                          |                       |
|   | Law Reference:                  |                  | Triangular Tr               | ransaction                           |                       |
|   | Ship From:                      | BEEONE BV - TEST | Ship To: <b>B</b> 4<br>M    | oston Scientific SpA<br>Iilano       | View/Edit Addresses   |
|   | Shipping                        | Netherlands      | Itz<br>Deliver To: cc<br>Bd | aly<br>conti<br>oston Scientific SpA |                       |
|   | Shipping Cost Shipping Amount:* | 5.00 EUR         | Shipping Date:              |                                      |                       |
| Ļ | Line Item Actions 🔻 Delete      |                  |                             |                                      |                       |
|   |                                 |                  |                             |                                      |                       |
|   |                                 |                  |                             |                                      | Update Save Exit Next |

- 29. Review the information of the invoice. Check that all fields have been completed successfully.
- 30. Select: Submit

| Create Invoice                                                                                                    | Previous Save Submit Exit                                                                                                    |
|----------------------------------------------------------------------------------------------------|----------------------------------------------------------------------------------------------------|
| Confirm and submit this document. It will be electronically signed according to the countries of origin and destination of<br>If you want your involces to be stored in the Ariba long term document archiving, you can subscribe to an archiving servi<br>Standard Invoice | invoice. This transaction qualifies as Domestic Trade. The document's originating country is:Spain. The document's destination country is:Spain.<br>ce. Note that you will also be able to archive old invoices once you subscribe to the archiving service. |
| Invoice Number: Invoice002<br>Invoice Date: Tuesday 13 Oct 2020 2:09 PM GMT-06:00<br>Original Purchase Order: 0000060306                                                                                                    | Subtotal:         \$300,00 USD         253.89 EUR           Total Tax:         \$0.00 USD         0.00 EUR           Total Special Handling:         \$50.00 USD         BO                                                                                  |

31. Select: *Print*, if you want to have a copy of the invoice, or click on *Exit* to go back to the Homepage

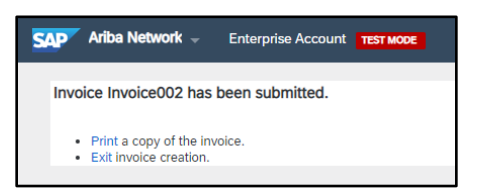

\* If you have questions regarding the invoice submission method through Ariba Network, please

contact: <a href="mailto:supplierenablementemea@bsci.com">supplierenablementemea@bsci.com</a>

Boston